## FileZilla / www.Skole.hr

Kratke upute namijenjene su ažuriranje školskih internet stranica smještenih na CARNet internet poslužitelju u sklopu HUSO projekta putem FileZilla (3.x) FTP klijenta<sup>[1,2]</sup>.

Navedeni FTP klijent, FIleZilla, moguće je preuzeti sa slijedeće internet adrese: <u>http://filezilla-project.org/</u>.

<sup>&</sup>lt;sup>1</sup> **FTP (File Transfer Protocol)** predstavlja elektronički protokol putem kojeg korisnik može prenositi sadržaj sa i na udaljeno umreženo računalo.

<sup>&</sup>lt;sup>2</sup> **FTP klijent** predstavlja korisničku aplikaciju putem koje se ostvaruje pristup na spomenuti FTP poslužitelj.

Korak 1.

Po pokretanju FileZilla FTP klijenta, potrebno je odabrati stavku *Site Manager* unutar *File* izbornika u sklopu početnog okvira FTP klijenta (Slika 1), te naredbu *New Site* unutar okvira za upravitelja FTP poslužiteljima (Slika 2).

| 🛃 File                                   | Zilla | •    |            |          |           |        |       |                    |
|------------------------------------------|-------|------|------------|----------|-----------|--------|-------|--------------------|
| File E                                   | dit   | View | Transfer   | Server   | Bookmarł  | s      | Help  |                    |
| Site Manager CTRL+S                      |       |      |            |          |           |        | R 7 m |                    |
| Copy current connection to Site Manager  |       |      |            |          |           |        |       | Pass <u>w</u> ord: |
| New tab CTRL+T                           |       |      |            |          |           |        |       |                    |
| Close tab                                |       |      |            |          |           | CTRL+W |       |                    |
| Export                                   |       |      |            |          |           |        | 1     |                    |
| Import                                   |       |      |            |          |           |        |       |                    |
| Show files currently being edited CTRL+E |       |      |            |          |           |        | -     |                    |
| Exit                                     |       |      |            |          | 1         | CTR    | L+Q   |                    |
| Filenar                                  | ne    | Δ    |            | Filesiz  | e Filetyp | )e     |       | Last modified      |
| C: Local Disk                            |       |      |            |          |           |        |       |                    |
| 🍛 D: (Data)                              |       |      | Local Disk |          |           |        |       |                    |
| E:                                       | 🥝 E:  |      |            | CD Drive |           |        |       |                    |
|                                          |       |      |            |          |           |        |       |                    |

Slika 1

| Site Manager          |                    | ×                                                                                                    |
|-----------------------|--------------------|----------------------------------------------------------------------------------------------------|
| Select Entry:         |                    | General       Advanced       Transfer settings       Charset         Host:       Port:       Port:       Image: Comments:         Servertype:       Image: Comments:       Image: Comments:       Image: Comments: |
| <u>N</u> ew Site      | New <u>F</u> older |                                                                                                    |
| New Book <u>m</u> ark | <u>R</u> ename     |                                                                                                    |
| Delete                | Copy               |                                                                                                    |
|                       | Connect            | <u>Q</u> K Cancel                                                                                                    |

## Korak 2.

Po završetku prethodnog koraka omogućiti će Vam se ručni unos novog FTP poslužitelja (Slika 3).

| Site Manager        | ×                                                                                                    |
|---------------------|----------------------------------------------------------------------------------------------------|
| Select Entry:       | General Advanced Transfer settings Charset   Host: ftps.skole.hr Port: 21   Servertype: FTPES - FTP over explicit TLS/SSL    Logontype: Normal    User: ime.prezime   Password: ••••••••   Account:    Comments: |
| New Eolder          |                                                                                                    |
| New Bookmark Rename |                                                                                                    |
| Delete Copy         |                                                                                                    |
| Connect             | OK Cancel                                                                                                    |

Postavke nužne za uredni pristup poslužitelju naznačene su narančastom bojom, te ih je potrebno unijeti u obliku identičnom kao i na slici iznad – izuzev polja *User (Korisnička Oznaka)*, te *Password (Lozinka)* koja se popunjavaju pristupnim podacima dodijeljenim u sklopu CARNet HUSO projekta (korisnička oznaka unosi se bez nastavka @skole.hr).

## Korak 3.

Ukoliko spajanje na poslužitelj protekne bez problema, slijedeći korak prihvaćanje je poslužiteljskog certifikata (*Slika* 4), po čemu će se omogućiti ažuriranje datoteka na internet poslužitelju.

| Unknown certificate |                                                                                                    |                                               |  |  |  |  |  |  |
|---------------------|----------------------------------------------------------------------------------------------------|-----------------------------------------------|--|--|--|--|--|--|
|                     | The server's certificate is unknown. Please carefully examine the certificate to make sure the server can be trusted. |                                               |  |  |  |  |  |  |
|                     | Certificate in chain: 0                                                                                               |                                               |  |  |  |  |  |  |
|                     | Details                                                                                                    |                                               |  |  |  |  |  |  |
|                     | Valid from: 25.9.2006                                                                                                 | 25.9.2006<br>25.9.2009 - Certificate expired! |  |  |  |  |  |  |
|                     | Valid to: 25.9.2009 - Certificate                                                                                     |                                               |  |  |  |  |  |  |
|                     | Serial number: 01:00:00:00:01:0d:e4:db:12:75                                                                          |                                               |  |  |  |  |  |  |
|                     | Public key algorithm: RSA with 2048 bits                                                                              |                                               |  |  |  |  |  |  |
|                     | Fingerprint (MD5): f0:a8:e3:f9:13:60:97:53:70:68:a1:40:0b:29:6e:34                                                    |                                               |  |  |  |  |  |  |
|                     | Fingerprint (SHA-1): e6:52:fa:d2:dc:36:25:a5:7e:7e:78:73:4c:fa:8c:6a:34:83:2e:2b                                      |                                               |  |  |  |  |  |  |
|                     | Subject of certificate                                                                                                |                                               |  |  |  |  |  |  |
|                     | Common name: ftps.skole.hr                                                                                            | Common name: Cybertrust Educational CA        |  |  |  |  |  |  |
|                     | Organization: CARNet                                                                                                  | Organization: Cybertrust                      |  |  |  |  |  |  |
|                     | Unit: HUSOS                                                                                                    | Unit: Educational CA                          |  |  |  |  |  |  |
|                     | Country: HR                                                                                                    | Country: BE                                   |  |  |  |  |  |  |
|                     | Locality: Zagreb                                                                                                    |                                               |  |  |  |  |  |  |
|                     | - Session details                                                                                                    |                                               |  |  |  |  |  |  |
|                     | Host: ftps.skole.hr:21<br>Cipher: 3DES-CBC<br>MAC: 5HA1                                                               |                                               |  |  |  |  |  |  |
|                     |                                                                                                    |                                               |  |  |  |  |  |  |
|                     |                                                                                                    |                                               |  |  |  |  |  |  |
|                     |                                                                                                    |                                               |  |  |  |  |  |  |
|                     | Trust this certificate and carry on connecting?                                                                       |                                               |  |  |  |  |  |  |
|                     | Always trust certificate in future sessions.                                                                          |                                               |  |  |  |  |  |  |
|                     | OK Cancel                                                                                                    |                                               |  |  |  |  |  |  |

Slika 4